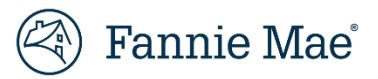

# Overview

Corrections to MBS Loans do not require assistance from the Fannie Mae Acquisitions Operations department. Lenders can correct data at the loan and pool level, after a loan has been submitted for certification within Loan Delivery.

Additionally, there is an option allowing lenders to select the 'Cancel Cert' button for a submitted loan which brings the loan back to a Draft/Unsubmitted status if data needs to be corrected and resent to the custodian. The loan will be removed from the custodian's queue of loans to be certified. Changes can be made to the loan by, updating the data in Loan Delivery and selecting "Save and Run Edits," after which the loan can then be resubmitted.

If there are no fatal edits present once the loan has been certified, the loan will be purchased with the updated data.

#### Is an MBS Pool Data Change Permitted?

To determine if an MBS Pool data change is permitted, first check the MBS Pool Close Status.

| Closed Status       | Definition                                                                                                    |  |  |  |
|---------------------|----------------------------------------------------------------------------------------------------|--|--|--|
| Open                | Pool is not yet certified                                                                                                    |  |  |  |
| Close Error         | Pool is certified. When Loan Delivery runs a final edit review and an issue is identified, an email notification will be sent to inform the user that the pool requires attention                                                                                                    |  |  |  |
| Close Ready         | Pool is certified, Loan Delivery ran a final edit review after certification, and no issues were identified. Pool is awaiting final system close activities.                                                                                                    |  |  |  |
| Closed              | If no issues are identified, the pool will be updated to a closed status.                                                                                                    |  |  |  |
| Corrections Pending | Pool has data changes after closed/reclosed status, Loan Delivery completed a final edit review a changes must be submitted via the <b>Submit Corrections</b> button. Data changes pertaining to power with this status will <b>NOT</b> be submitted you must instead click the <b>Submit Corrections</b> button. |  |  |  |
| Reclose Ready       | After pool closing, data changes were made, saved, and submitted. Loan Delivery ran a final edit review, and no issues were identified. Pool is awaiting final system reclose activities.                                                                                                    |  |  |  |
| Reclosed            | If no issues are identified upon reclose, the pool will be updated to a reclosed status.                                                                                                    |  |  |  |

The MBS pool statuses are:

- For pools with close status of Open, Close Error, Closed, Corrections Pending, or Reclosed (prior to the Pool Settlement date) most data changes, are permitted. See table below for exceptions.
- For pools with close status of Close Ready or Reclose Ready data changes are not permitted in Loan Delivery. If data changes are required, please email <u>acquisitions loan delivery@fanniemae.com</u> to request your pool be unlocked for editing.

Closed or Reclosed on/after Pool Settlement Date - if changes are needed, a <u>Seller/Servicer-Initiated Post-Purchase</u> <u>Adjustment</u> is required.

|                                                                 | MBS Pool Close Status |                                                                |                                                                                     |                                                           |                           |  |  |  |  |
|-----------------------------------------------------------------|-----------------------|----------------------------------------------------------------|-------------------------------------------------------------------------------------|-----------------------------------------------------------|---------------------------|--|--|--|--|
|                                                                 |                       | Open (submitted)                                               | Close Ready                                                                         | Before Settlement date:                                   | On/After Settlement date: |  |  |  |  |
| Change needed                                                   | Open (not submitted)  | Close Error                                                    | Reclose Ready                                                                       | Closed                                                    | Closed                    |  |  |  |  |
|                                                                 |                       |                                                                |                                                                                     | Reclosed                                                  | Reclosed                  |  |  |  |  |
| Data change (e.g.,<br>add/remove SFC)                           | Change permitted      | Change permitted                                               | Unlock request required                                                             | Change permitted, must<br>click <b>Submit Corrections</b> | Post purchase adjustment  |  |  |  |  |
| Delivery date                                                   | Change permitted      | Change permitted                                               | Unlock request required                                                             | Change permitted, must click <b>Submit Corrections</b>    | Not available*            |  |  |  |  |
| ASAP Sale Indicator<br>(applies to ASAP and non-<br>ASAP pools) | Change permitted      | Initiate delete is required                                    | Unlock request and then<br>Initiate delete is required                              | Initiate delete is required                               | Not available*            |  |  |  |  |
| Wiring Instructions (ASAP<br>Sale)                              | Change permitted      | Change permitted                                               | Close Ready -unlock request<br>required<br>Reclose Ready - Not<br>available         | Initiate delete is required                               | Not available*            |  |  |  |  |
| Wiring Instructions (Non-<br>ASAP)                              | Change permitted      | Change permitted                                               | Unlock request required                                                             | Initiate delete is required                               | Not available*            |  |  |  |  |
| Delete a loan                                                   | Change permitted      | Change permitted                                               | Unlock request required                                                             | Change permitted, must<br>click <b>Submit Corrections</b> | Not available*            |  |  |  |  |
| Delete a pool                                                   | Change permitted      | Initiate delete is required                                    | Unlock request and then<br>Initiate delete is required                              | Initiate delete is required                               | Not available*            |  |  |  |  |
| Bailee correction (e.g.,<br>Warehouse lender)                   |                       | Change permitted with<br>- Cancel Certification OR             | To delete the loan, submit<br>unlock request                                        | To delete the loan, change<br>permitted                   | Not available*            |  |  |  |  |
|                                                                 | Change permitted      | - Delete the loan OR<br>- Delete the pool (initiate<br>delete) | To delete the pool submit<br>unlock request and then<br>Initiate delete is required | To delete the pool <b>Initiate</b><br>delete              | Not available*            |  |  |  |  |
| Non editable certifiable<br>field (e.g., MERS MIN)              | Change permitted      | Change permitted with<br>- Cancel Certification OR             | To delete the loan, submit unlock request                                           | To delete the loan, change<br>permitted                   | Post purchase adjustment  |  |  |  |  |
|                                                                 |                       | - Delete the loan OR<br>- Delete the pool (initiate<br>delete) | To delete the pool submit<br>unlock request and then<br>Initiate delete is required | To delete the pool <b>Initiate</b><br>delete              | Post purchase adjustment  |  |  |  |  |

**Note:** The Cancel Certification feature for ASAP+ loans is not currently in scope. Follow the current process of contacting the Early Funding desk to request to cancel funding or shutdown of an ASAP+ loan.

\*Under specific circumstances, this option may be available; contact <u>Fannie Mae Acquisitions Operations</u> department for assistance.

- For <u>Bailee corrections</u> and/or non-editable <u>certifiable fields</u> for MBS pools in Open or Close status changes are permitted without having to delete the pool. See the MBS Cancel Certification Job Aid for details. For more information regarding Bailee Corrections. See the MBS Bailee Correction Process. For more information on Certifiable fields. See the Certifiable fields Job Aid.
- For pools with ASAP Indicator = Yes, changes are not permitted in Loan Delivery for pools with close status of Close Ready, Closed, Reclose Ready, or Reclosed. If data changes are required, please email <u>acquisitions loan delivery@fanniemae.com to</u> request your pool be unlocked for editing.
- The ASAP Indicator on a pool cannot be changed after submission of the pool to Fannie Mae. If an ASAP indicator update is required, the pool will require deletion. See the Pool Deletion Job Aid for details.
- Closed or Reclosed on/after Pool Settlement Date if changes are needed, a <u>Seller/Servicer-Initiated Post-Purchase Adjustment</u> is required.
- > To delete a pool, see the <u>Pool Deletion Job Aid</u> for details.
- > Revised wiring instructions may be required even if a change is permitted (e.g., delete a loan)

#### How to submit an unlock pool request

Data changes are not permitted for pools with a status of **Close Ready** or **Reclose Ready**. Any data changes you make will not be saved. If data changes are required, please email <u>acquisitions\_loan\_delivery@fanniemae.com</u> to request your pool be unlocked for editing.

#### **Close Ready Step-by-Step Instructions:**

1. Email request to acquisitions loan delivery@fanniemae.com

The following information must be included in your request:

- Seller number
- Pool Number with suffix if applicable
- Reason for unlock, including what data is being updated/removed
- 2. Once your pool is unlocked you will receive confirmation from the Acquisitions team
- 3. Log into Loan Delivery. Your pool is now in Close Error status and changes can be made. This pool will also display in the Pool Exceptions section of the Loan Delivery home page.
- 4. Make <u>all</u> changes necessary to the pool and then click Save and Run Edits on the <u>Pool Details</u> screen. Once you click Save and Run Edits on the <u>Pool Details</u> screen and receive no fatal edits, the pool will move to Close Ready status. Note: Make <u>all</u> changes necessary to the pool prior to running pool edits. If you click Save and Run Edits before you have completed all changes, you may need to request the pool be unlocked again. This does not apply to the Save and Run Edits on the <u>Loan Details</u> screen.
- 5. Once final system close activities are completed, the pool will move to Closed status.

### **Reclose Ready Step-by-Step Instructions:**

1. Email request to acquisitions\_loan\_delivery@fanniemae.com

The following information must be included in your request:

- Seller number
- Pool Number with suffix if applicable
- Reason for unlock, including what data is being updated/removed
- 2. Once your pool is unlocked, you will receive confirmation from the Acquisitions team
- 3. Log into Loan Delivery. Your pool will remain in Reclose Ready status; however, changes can be made. This pool will <u>not</u> display in the Pool Exceptions section of the Loan Delivery home page.
- 4. Make <u>all</u> changes necessary to the pool and then click **Save and Run Edits** on the <u>Pool Details</u> screen. The closed status is now **Corrections Pending**. Clicking **Save and Run Edits** on the <u>Loan Details</u> screen will not complete the changes; you must click **Save and Run Edits** on the <u>Pool Details</u> screen.
- 5. Click the **Submit Corrections** button on the Pool Details screen. If you do not click the **Submit Corrections** button, your changes will not be captured.
- 6. Once final system close activities are completed, the pool will move to Reclosed status.

## Pool Data Changes for Pools with Close Status of Closed or Reclosed

Data changes are permitted once the pool status is Closed or Reclosed; however, once the changes are made, the corrections must be submitted to be captured.

## **Step-by-Step Instructions:**

- 1. Make the correction and click **Save and Run Edits** on the Pool Details screen. Resolve any fatal edits that may have resulted from the change.
- 2. The Pool Closed status will be **Corrections Pending**.
- 3. Click the **Submit Corrections** button on the Pool Details screen. If you do not click the **Submit Corrections** button, your changes will not be captured.

| Pool Details                                                                                                    |                                                                                                    |                        |                                                                                                    |                              |                         |                             |                                                                                                   |                                                                               | + Add Loan                              |
|----------------------------------------------------------------------------------------------------|----------------------------------------------------------------------------------------------------|------------------------|----------------------------------------------------------------------------------------------------|------------------------------|-------------------------|-----------------------------|---------------------------------------------------------------------------------------------------|-------------------------------------------------------------------------------|-----------------------------------------|
| POOL NUMBER<br>BZ4633                                                                                              | LD POOL PREFIX                                                                                      |                        | ARM SUBTYPE                                                                                              |                              | V                       | Jpdate All Loans 🛛 Export 👻 | Reports 👻 C Save and Run Edits                                                                    | 🔹 Submit Submit Corrections                                                   | 1 Delete                                |
| Seller Number<br>Imported Date<br>Imported by<br>Submission Status<br>Submission Date/Time<br>Certification Status | 197300000<br>04/04/2023<br>Test ID<br>Data Modified After Submis<br>04/04/2023 3:08 PM<br>Certified | sion                   | Loans<br>Loans Passed<br>Loans with Fatal Edit<br>Counts of Edits<br>Last Edited Date/Tim<br>Closed Date | 4<br>0<br>0<br>32<br>04/06/2 | 2023 2:37:50 PM<br>2023 |                             | Issue Date<br>Delivery Date<br>Total Issue UPB<br>MBS Wiring Instructions Status<br>Closed Status | 04/01/2023<br>04/28/2023<br>\$2,060,000 00<br>Submitted<br>Correction Pending | -                                       |
| Details Wiring Instruction                                                                                         | ns Pool Statistics                                                                                  | GFee - BU/BD           | Loans                                                                                                    | Edit Results Po              | ol Corrections          |                             |                                                                                                   |                                                                               |                                         |
| ≓ Transfer<br>4 Loans / 0 Loans selected                                                                           |                                                                                                    |                        |                                                                                                    |                              |                         |                             | Filter by<br>Cartification Status •                                                               | 1 Update C Run Loan Edits                                                     | <ul><li>Dolete</li><li>Filter</li></ul> |
| Lender<br>Dan No.                                                                                                  | Contract<br>No.                                                                                     | Fannie Mae<br>Loan No. | Edit<br>Counts                                                                                           | Certification<br>Status      |                         | Property<br>Address         |                                                                                                   |                                                                               |                                         |
| BZ4633001                                                                                                    | L00FH9                                                                                              | 4021694649             | 7                                                                                                    | Certified                    |                         | 13195 LADYBANK LN           | HERNDON VA 20171                                                                                  |                                                                               |                                         |
| BZ4633002                                                                                                    | L00FH9                                                                                              | 4021694650             | ▼ 8                                                                                                    | Certified                    |                         | 117 HERITAGE DR GE          | TTYSBURG PA 20170                                                                                 |                                                                               |                                         |